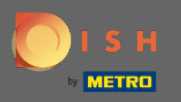

 $(\mathbf{i})$ 

V posledním kroku získáte náhled vašeho webu.

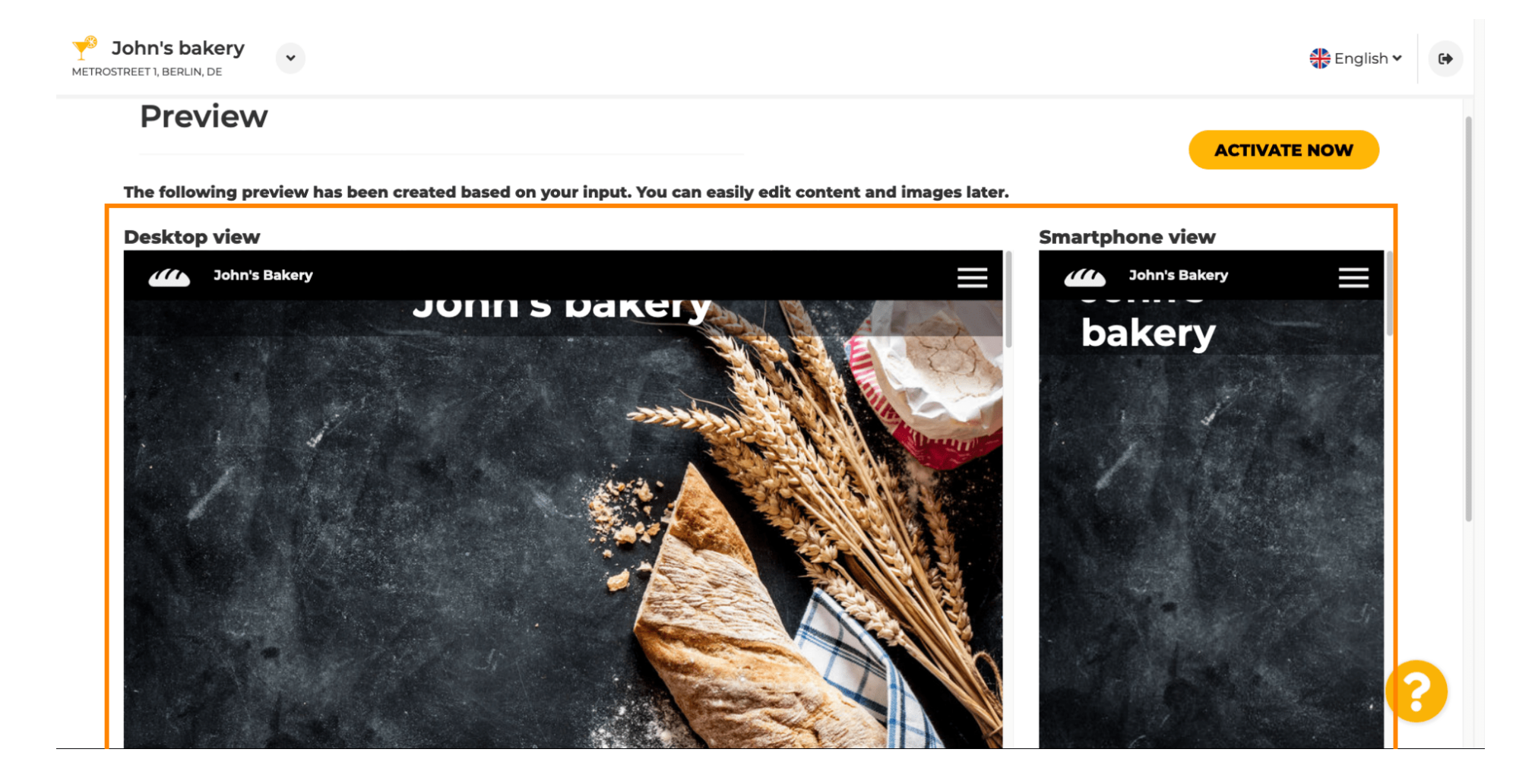

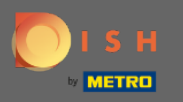

0

Kliknutím na aktivovat nyní dokončíte nastavení.

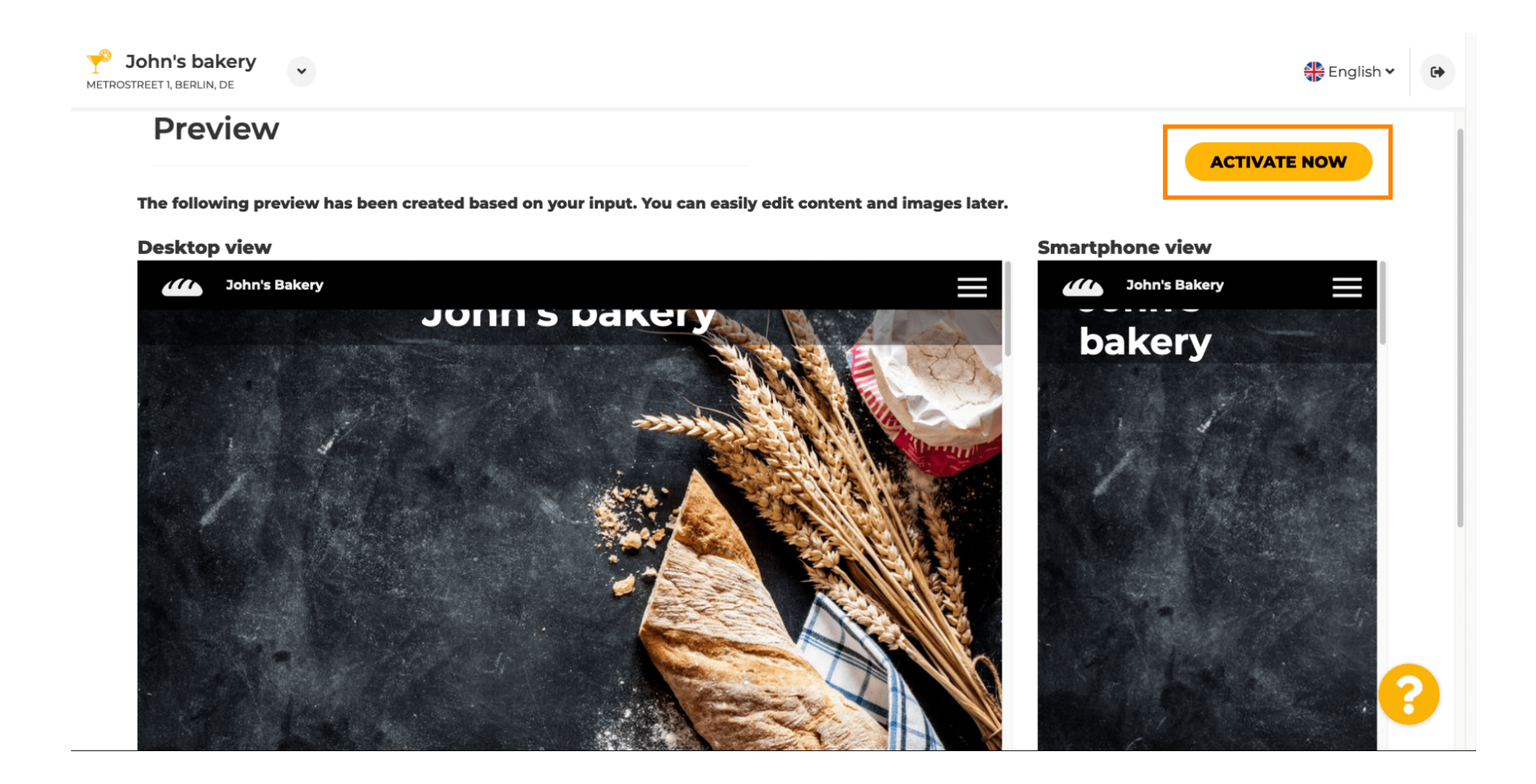

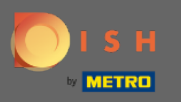

Budete přesměrováni na řídicí panel webu DISH. Chcete-li zobrazit svůj web, klikněte na odkaz navštívit web.

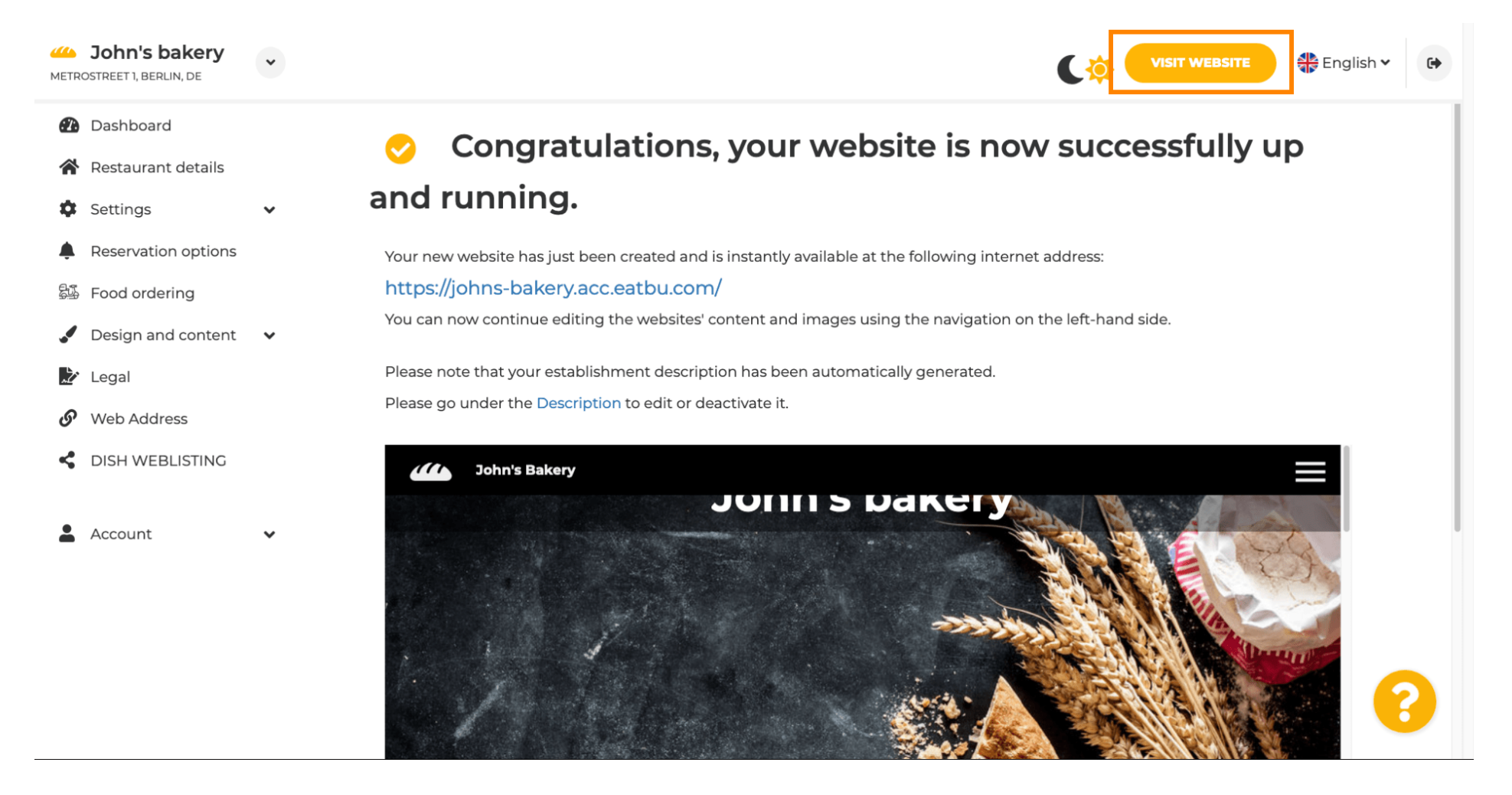

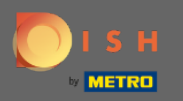

(i) To je vše k nastavení. Vaše webové stránky byly úspěšně vytvořeny a vaši provozovnu lze najít online.

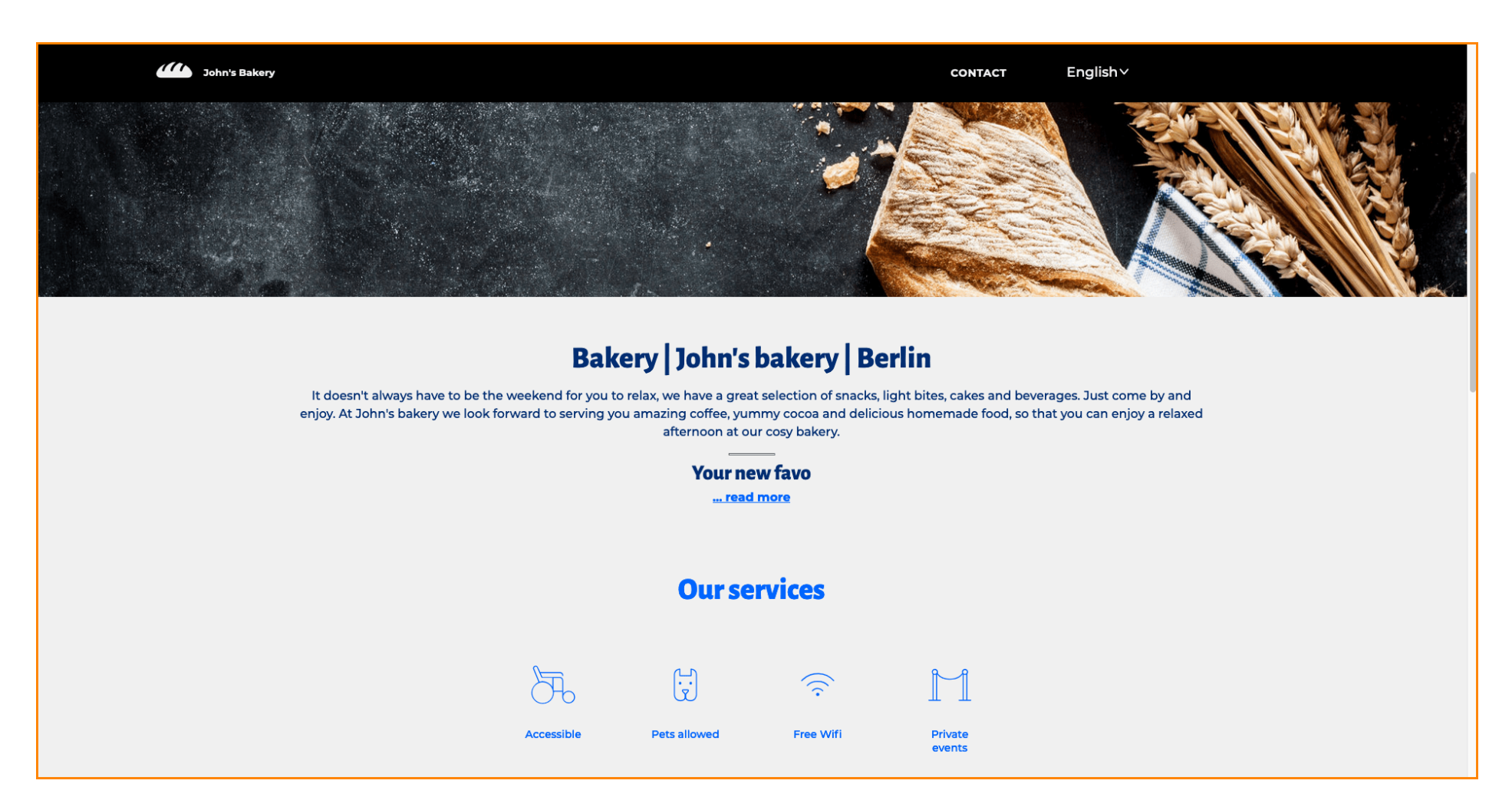